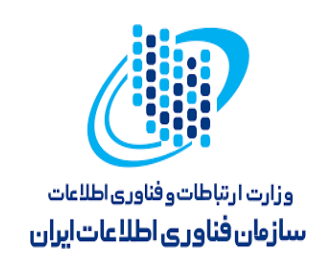

# راهنمای استفاده از سندباکس بلاک چین ایران

زمستان ۱۴۰۲

| نسخه ۱.۳: شهریور ۱۴۰۲ | وزارت فناوری اطلاعات و ارتباطات – سازمان فناوری اطلاعات |
|-----------------------|---------------------------------------------------------|
| صفحه : ۲              | نحوه استفاده ازشبکه ایران بلاک چین                      |

فهرست مطالب

بخش اول: نحوه استفاده از شبکه IBC

مقدمه
 نصب کیف پول متامسک در تلفن همراه
 نصب کیف پول متامسک در مرورگر
 نصب کیف پول به شبکه IBC
 اتصال کیف پول به شبکه حدمات دولت هوشمند و ثبت نام
 آ. استقرار قرارداد هوشمند در شبکه IBC

بخش دوم: آشنایی با مرورگر IBC Explorer

- ۱. مقدمه
- ۲. نوارجست و جو
- ۳. اطلاعات بیشتر
- ۴. تراکنش های روزانه
- IBC\_Explorer
- <sup>6</sup>. نوارکناریIBC\_Explorer
- ۷. صدور تاییدیه قرارداد در IBC\_Explorer

| نسخه ۱.۳: شهریور ۱۴۰۲ | وزارت فناوری اطلاعات و ارتباطات – سازمان فناوری اطلاعات |
|-----------------------|---------------------------------------------------------|
| صفحه : ۳              | نحوه استفاده ازشبكه ايران بلاك چين                      |

## بخش اول: نحوه استفاده از شبکه IBC

| نسخه ۱.۳: شهريور ۱۴۰۲ | وزارت فناوری اطلاعات و ارتباطات – سازمان فناوری اطلاعات |
|-----------------------|---------------------------------------------------------|
| صفحه : ٤              | نحوه استفاده ازشبکه ایران بلاک چین                      |

۱. مقدمه:

سندباکس بلاکچین ایران (IBC) یک محیط آزمایشی زنده است که به منظور اطمینان از صحت عملکرد و انطباق مقررات و بررسیهای امنیتی برای انواع عملیات تعریف شده در شبکه بلاکچین ، مورداستفاده قرار می گیرد. سندباکس به یک محیط آزمایشی مجزا، امّا کاملا کاربردی و تمام سرویس، اشاره دارد که در آن نرمافزارها، اپلیکیشنها و برنامهها را میتوان تست کرد. سندباکس به دولت ، سازمانها ، نهادهای دولتی و شرکتها اجازه میدهد تا برنامهها، اقدامات و کاربردهای خود را در شبکه بلاکچین تعریف، اجرا و آزمون کنند.در سال ۱۴۰۲ سازمان فناوری اطلاعات ایران، سندباکس بلاکچین دولت را برای هدایت و راهبری اکوسیستم بلاکچین دولت و موارد استفاده نوآورانه برای راه حلهای بلاکچینی ایجاد کرد.

| تحديدا بتفاده انشكدار البالكي من    | وزارت فناوری اطلاعات و ارتباطات – سازمان فناوری اطلاعات | نسخه ۱.۳: شهريور ۱۴۰۲ |
|-------------------------------------|---------------------------------------------------------|-----------------------|
| فحوه استفاده ازشبخه ایران بالاف چین | نحوه استفاده ازشبكه ايران بلاك چين                      | صفحه : <sup>0</sup>   |

۲. نصب کیف پول متامسک در تلفن همراه

جهت نصب کیف پول متامسک در گوشی هوشمند خود بسته به نوع سیستم عامل گوشی ios یا Metamask در اولین گام لازم است وارد appStore یا GooglePlay شده ، در قسمت نوار جست و جو Metamask را وارد کرده و install را انتخاب نمایید.

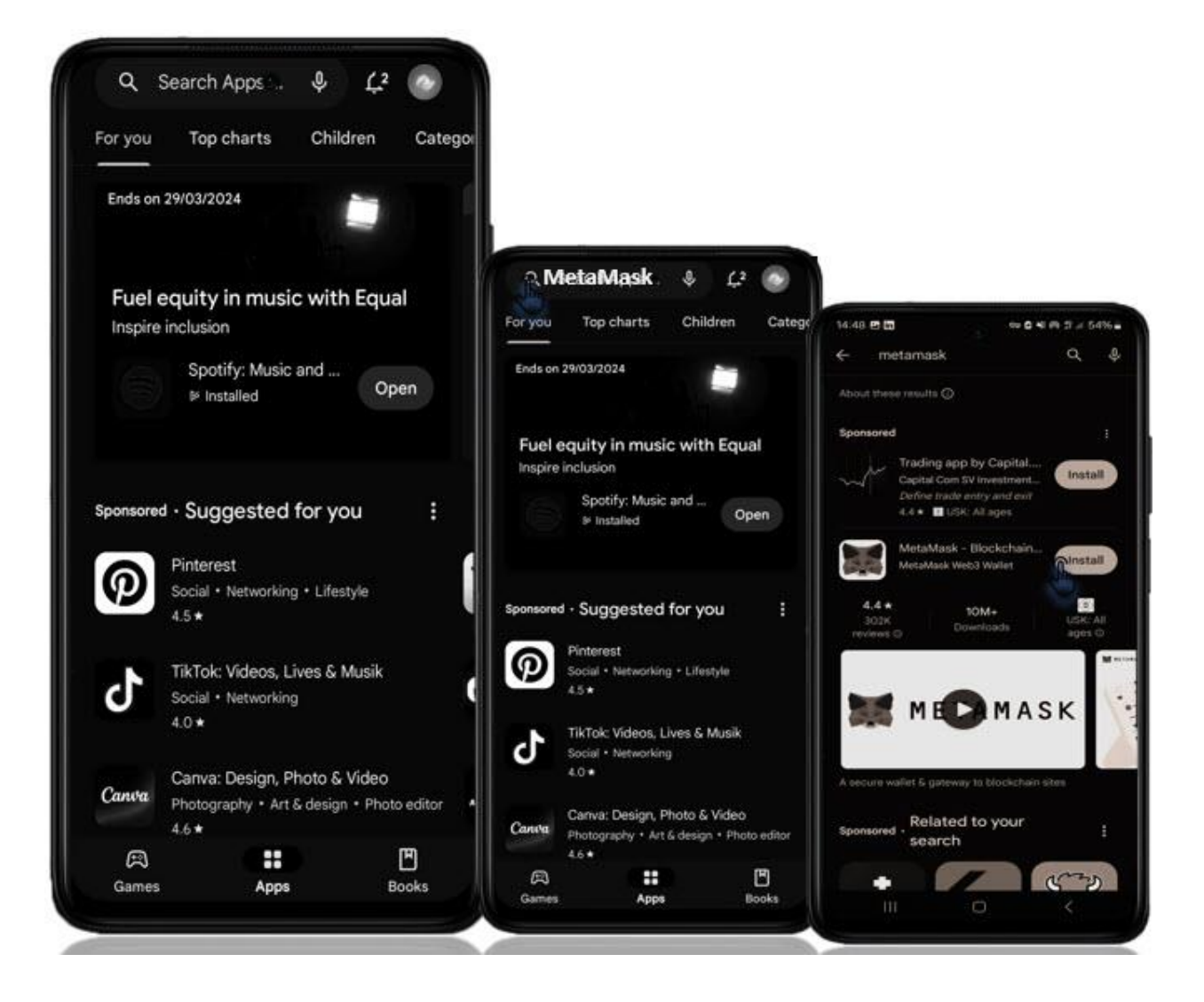

| رت فناوری اطلاعات و ارتباطات – سازمان فناوری اطلاعات | نسخه ۱.۳: شهریور ۱۴۰۲ |
|------------------------------------------------------|-----------------------|
| وه استفاده ازشبکه ایران بلاک چین                     | صفحه : ۲              |

پس از اینکه نصب کیف پول به پایان رسید با ورود به متامسک با دو گزینه Create a new wallet و تخرینه قرار است برای نخستین بار از using Secret Recovery pharse مواجه خواهید شد. در صورتیکه قرار است برای نخستین بار از MetaMask استفاده کنید لازم است Create a new wallet انتخاب شود در ادامه MetaMask یی برای کیف پول خود در نظر بگیرید تا پس از هر بار ورود به متامسک آنرا وارد کنید. پس از انتخاب رمزعبور، عبارت کیف پول خود در نظر بگیرید تا پس از هر بار ورود به متامسک آنرا وارد کنید. پس از انتخاب رمزعبور، عبارت کیف پول خود در نظر بگیرید تا پس از هر بار ورود به متامسک آنرا وارد کنید. پس از انتخاب رمزعبور، عبارت کیف پول خود در نظر بگیرید تا پس از هر بار ورود به متامسک آنرا وارد کنید. پس از انتخاب رمزعبور، عبارت کیف پول خود در نظر بگیرید تا پس از هر بار ورود به متامسک آنرا وارد کنید. پس از انتخاب رمزعبور، عبارت کیف پول خود در نظر بگیرید تا پس از هر بار ورود به متامسک آنرا وارد کنید. پس از انتخاب رمزعبور، عبارت کیف پول خود در نظر بگیرید تا پس از هر بار ورود به متامسک آنرا وارد کنید. پس از انتخاب رمزعبور، عبارت کیف پول خود در نظر بگیرید تا پس از هر بار ورود به متامسک آنرا وارد کنید. پس از انتخاب رمزعبور، عبارت کیف پول خود در نظر بگیرید تا پس از هر بار ورود به متامسک آنرا وارد کنید. پس از انتخاب رمزعبور، عاملا

| ت فناوری اطلاعات و ارتباطات – سازمان فناوری اطلاعات | نسخه ۱.۳: شهریور ۱۴۰۲ |
|-----------------------------------------------------|-----------------------|
| ه استفاده ازشبکه ایران بلاک چین                     | صفحه : ۷              |

#### ۳. نصب کیف پول متامسک در مرورگر

جهت نصب کیف پول متامسک در مرورگر خود ابتدا از طریق یک مرورگر(مانند Google Chrome) وارد لینک /Download شده و Download را انتخاب نمایید ، سپس وارد بخش Install شده و براساس اینکه با چه مرورگری وارد شده اید نام مرورگر نمایش داده خواهد شد که با کلیک بر روی آن دانلود متامسک آغاز خواهد شد؛ پس از اینکه دانلود کیف پول به پایان رسید خواهد شد که با کلیک بر روی آن دانلود متامسک آغاز خواهد شد؛ پس از اینکه دانلود کیف پول به پایان رسید با ورود به متامسک با چنین صفحه ای مواجه خواهید شد؛ با توجه به اینکه برای نخستین بار قرار است از MetaMask for your browser است از ورود به متامسک آغاز خواهد شد؛ پس از اینکه دانلود کیف پول به پایان رسید MetaMask استفاده کنید لازم است Create a new wallet است از کیف پول خود در نظر بگیرید تا پس از هر بار ورود به متامسک آنرا وارد کنید.پس از انتخاب رمزعبور عبارت می pharseKey به شما نمایش داده خواهد شد که رمز عبور فوق سری شما می باشد. کلمههای بازیابی کاملا خصوصی هستند، آنها را در اختیار هیچ فردی قرار ندهید متداول ترین شیوه نگهداری، نوشتن کلمهها روی کاغذ و قرار دادن آن در مکانی امن است. برای جلوگیری از گم کردن عبارت بازیابی در صورت فقدان یکی از کاغذها، می توانید چند نسخه تهیه و در مکانهای مختلف نگهداری کنید.

| نسخه ۱.۳: شهریور ۱۴۰۲ | وزارت فناوری اطلاعات و ارتباطات – سازمان فناوری اطلاعات |
|-----------------------|---------------------------------------------------------|
| صفحه : ۸              | نحوه استفاده ازشبكه ايران بلاك چين                      |

<sup>4</sup>. اتصال کیف پول به شبکه IBC

ابتدا وارد کیف پول متامسک خود شده و از منو ظاهر شده در انتهای صفحه Settings (آیکون چرخ دنده) را انتخاب نمایید. در صفحه نمایان شده Network را برگزینید در ادامه بر روی add Network کلیک کنید.

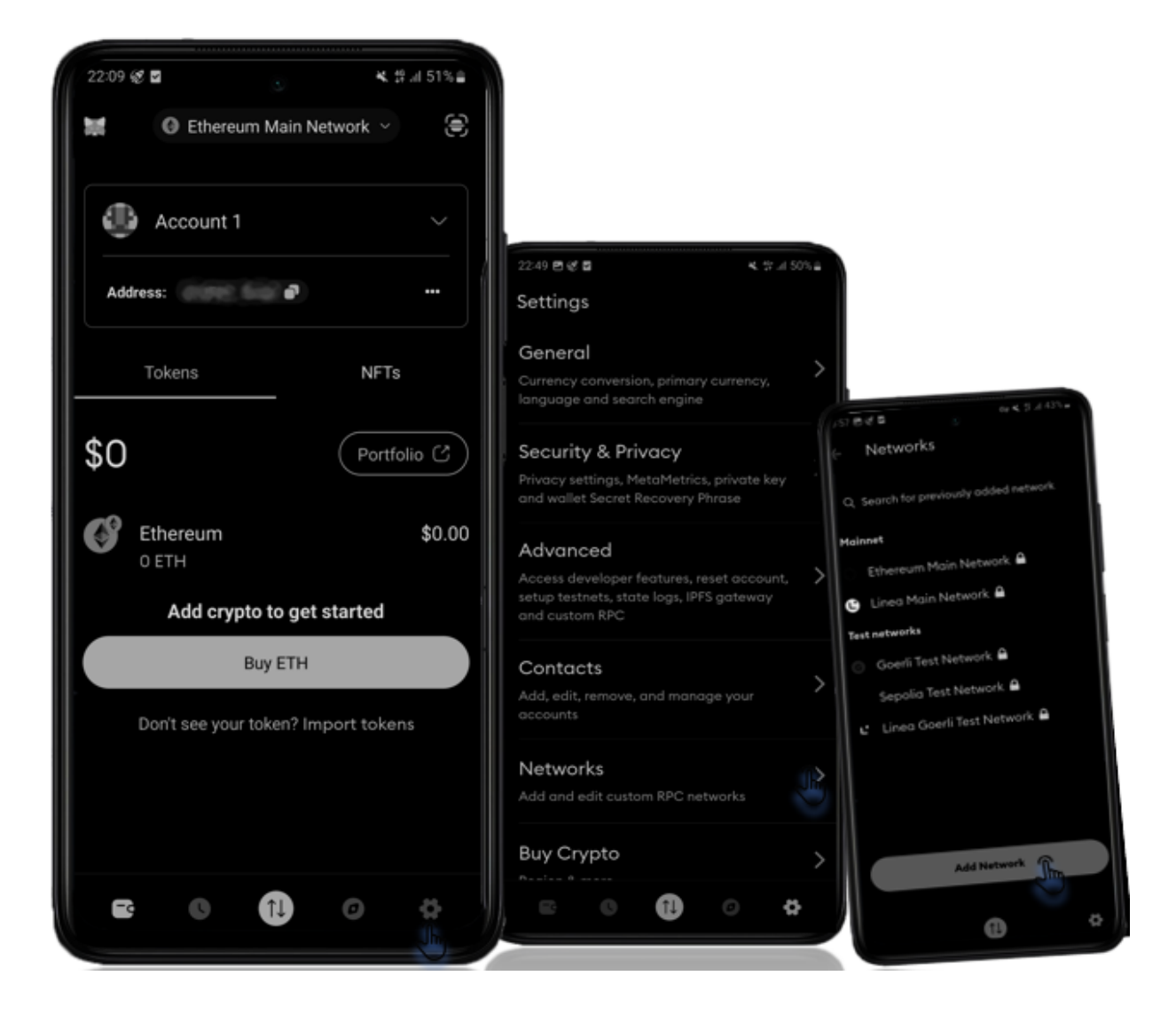

| نسخه ۱.۳: شهريور ۱۴۰۲ | وزارت فناوری اطلاعات و ارتباطات – سازمان فناوری اطلاعات |
|-----------------------|---------------------------------------------------------|
| صفحه : <sup>۹</sup>   | نحوه استفاده ازشبكه ایران بلاک چین                      |

سپس CUSTOM NETWORKS را انتخاب کرده در صفحه ظاهر شده اطلاعات شبکهIBC را وارد کنید با add کردن اطلاعات IBC، مراحل اتصال شبکه ایران بلاک چین به متامسک تکمیل شده و کیف پول به شبکه IBC ، متصل خواهد شد.

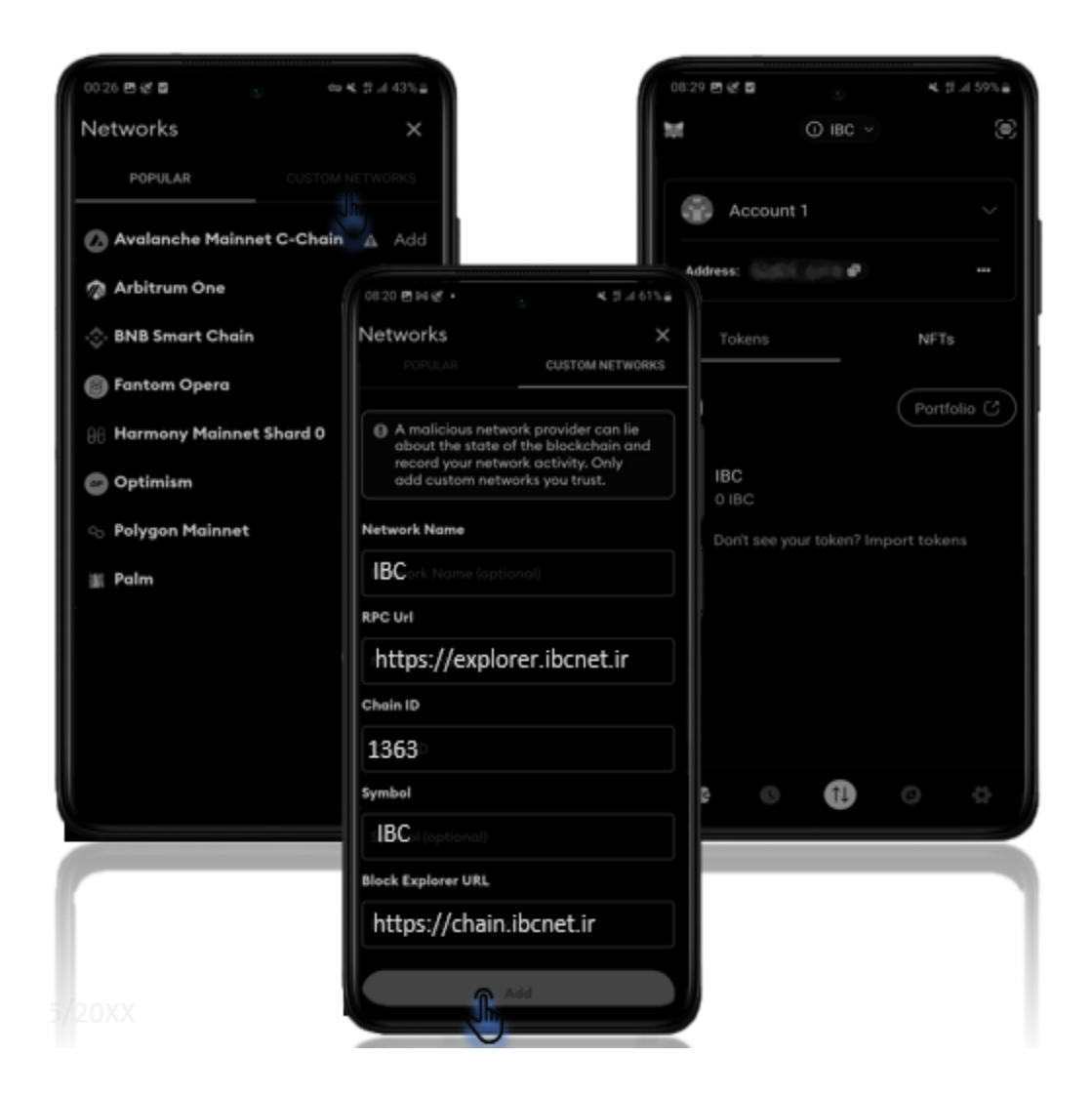

| رت فناوری اطلاعات و ارتباطات – سازمان فناوری اطلاعات | نسخه ۱.۳: شهريور ۱۴۰۲ |
|------------------------------------------------------|-----------------------|
| وه استفاده از شبکه ایران بلاک چین                    | صفحه : ۱۰             |

### ۵. اتصال از طریق پنجره واحد خدمات دولت و ثبت نام

برای استفاده از خدمات سندباکس نیاز دارید که در ولت خود توکن یا کوین IBC داشته باشید، یعنی باید ولت شما با توکن IBC شارژ شود.

بدین منظور و برای اطمینان از اینکه جزء بدنه و پیکره دولت هستید، لازم است که از طریق پنجره ملی خدمات دولت هوشمند به سندباکس بلاک چین دولت متصل شوید تا ولت شما شارژ شود.

در سایت IBCnet.ir از طریق گزینه "درخواست شارژ کیف پول" در منو مراحل زیر را طی کنید.

با زدن این گزینه، به صفحه ورود به سندباکس از طریق پنجره ملی خدمات دولت هوشمند وارد میشوید:

| E Construire de la construire de la cons | تجری المالی ران<br>بخرو بی خدمات دولت بوشمز<br>ورود به سامانه از طریق رمز یکبار مصرف<br>ورود با مع یکبار مصرف<br>ورود با معرام<br>عمراه<br>تلفن همراه |
|----------------------------------------------------------------------------------------------------|----------------------------------------------------------------------------------------------------|
| دانلود اپلیکیشن پنجره ملی خدمات دولت هوشمند<br>عالیکیشن پنجره ملی خدمات دولت هوشمند<br>عالیکیشن                                                                                                    | کد امنیتی<br>کد امنیتی<br><u>مطالعه بیانیه حریم خصوصی</u><br>ارسال رمز یکبار مصرف                                                                     |

| نسخه ۱.۳: شهریور ۱۴۰۲ | وزارت فناوری اطلاعات و ارتباطات – سازمان فناوری اطلاعات |
|-----------------------|---------------------------------------------------------|
| صفحه : ۱۱             | نحوه استفاده ازشبكه ايران بلاك چين                      |

پس از ورود به پنجره ملی خدمات دولت هوشمند، به صفحه درخواست شارژ کیف پول IBC خود وارد میشوید:

| <b>ن سند باکس</b><br>ام دریافت توکن سند باکس | <b>تبت نام دریافت توک</b> |
|----------------------------------------------|---------------------------|
| نام                                          | احسان                     |
| فاميل                                        | اميريان                   |
| کد ملی                                       | 3359529928                |
| نام ارگان/سازمان/شرکت                        |                           |
| سمت سازمان <i>ی</i>                          |                           |
| موبايل                                       | 09121143430               |
| IBC Address                                  |                           |
|                                              | Submit Reset              |

در این صفحه اطلاعات ثبت شده سازمان شما در پنچره واحد نمایش داده می شود. کافیست آدرس کیف پول IBC خود را وارد کنید و دکمه Submit را بزنید.

| نسخه ۱.۳: شهريور ۱۴۰۲ | وزارت فناوری اطلاعات و ارتباطات – سازمان فناوری اطلاعات |
|-----------------------|---------------------------------------------------------|
| صفحه : ۱۲             | نحوه استفاده ازشبکه ایران بلاک چین                      |

| FILF FXPLORER       |   | ୍ ର୍ ର୍ 🗍 Home λ           |
|---------------------|---|----------------------------|
| ile explorer        |   |                            |
| - WURKSPACES        |   |                            |
| t default_workspace | ¢ | REMIX 🎽                    |
| 00040               |   | The Native IDE for Web3 De |
| 🖿 .deps 👋           |   | Website Occumentation Re   |
| i artifacts         |   |                            |
| NFT_                |   |                            |
| 🖿 🖬 sangle          |   |                            |
| 🖿 Staking, Folder   |   | Files                      |
|                     |   | Start Coding Open          |
|                     |   |                            |
|                     |   |                            |
|                     |   | default_workspace          |
|                     |   |                            |
|                     |   | GitHub Gist IPP            |
|                     |   | Learn                      |
|                     |   | Remix Basics               |
|                     |   | An introduction to Remix's |
|                     |   |                            |

<sup>۳</sup>. استقرار قرارداد هوشمند در شبکه IBC

به منظور استقرار قرارداد هوشمند درشبکه IBC به منظور استقرار قرارداد هوشمند درشبکه JBC متصل پس از اینکه کیف پول خود را به IBC متصل کردید لازم است از طریق مرورگری که اکستنشن متامسک در آن نصب شده است ؛ آدرس https://remix.ethereum.org/

واردکرده سپس وارد محیط توسعه Remix شوید. اکنون از منو سمت چپ FileExplorer را انتخاب نمایید و فایل قرارداد مدنظر که به زبان sol سالیدیتی نوشته شده و دارای پسوند sol می باشد را از طریق Uploadfiles بارگزاری نمایید. (متخصصان تالی آماده هستند تا قراردادهای هوشمند شما را تنظیم کنند.)

| وزارت فناوری اطلاعات و ارتباطات – سازمان فناوری اطلاعات | نسخه ۱.۳: شهريور ۱۴۰۲ |
|---------------------------------------------------------|-----------------------|
| نحوه استفاده ازشبكه ايران بلاك چين                      | صفحه : ۱۳             |
|                                                         |                       |

در ادامه لازم است قرارداد compile شود در نتیجه از منوی سمت چپ گزینه compiler\_solidity انتخاب می شود. در قسمت COMPILER میتوان ورژن کامپایلر را بر اساس ورژن مورد استفاده در contract تغییر داد . با کلیک بر روی گزینه compile عملیات کامپایل شدن آغاز می شود تا قرارداد نوشته شده به زبان سالیدیتی به ByteCode وByteCod تبدیل شود.

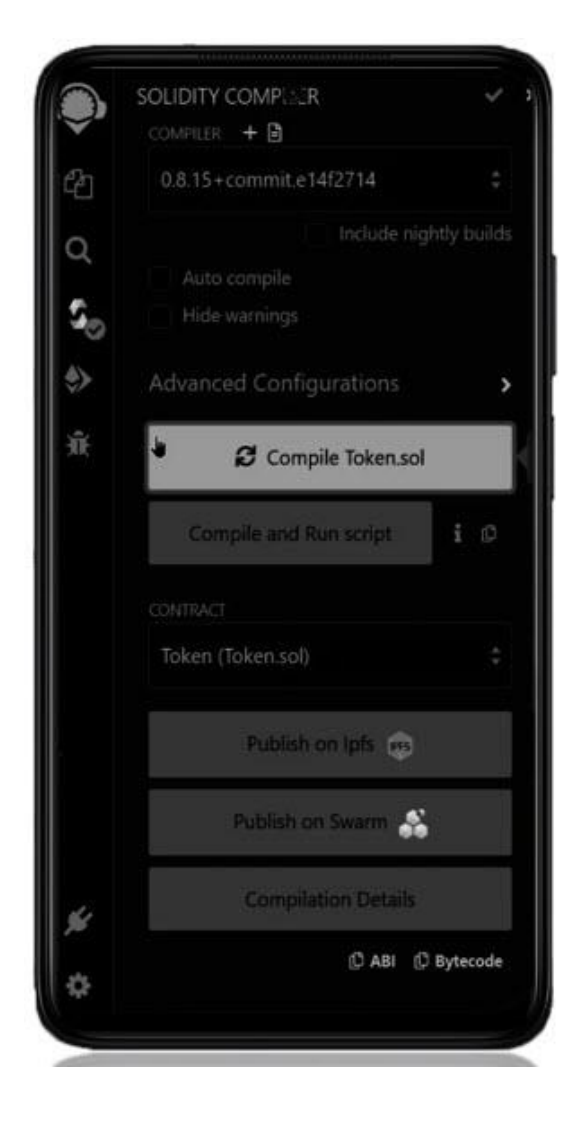

| رارت فناوری اطلاعات و ارتباطات – سازمان فناوری اطلاعات | نسخه ۱.۳: شهريور ۱۴۰۲ |
|--------------------------------------------------------|-----------------------|
| حوه استفاده از شبکه ایران بلاک چین                     | صفحه : ۱٤             |

در ادامه به منظور استقرار قرارداد هوشمند با انتخاب deploy and run transactions از منو سمت چپ به چنین صفحه ای ارجاع داده می شوید. از قسمت ENVIRONMENT، متامسک را انتخاب کنید پس از انتخاب متامسک آدرس حساب فعالتان در بخش Account نمایش داده خواهد شد.

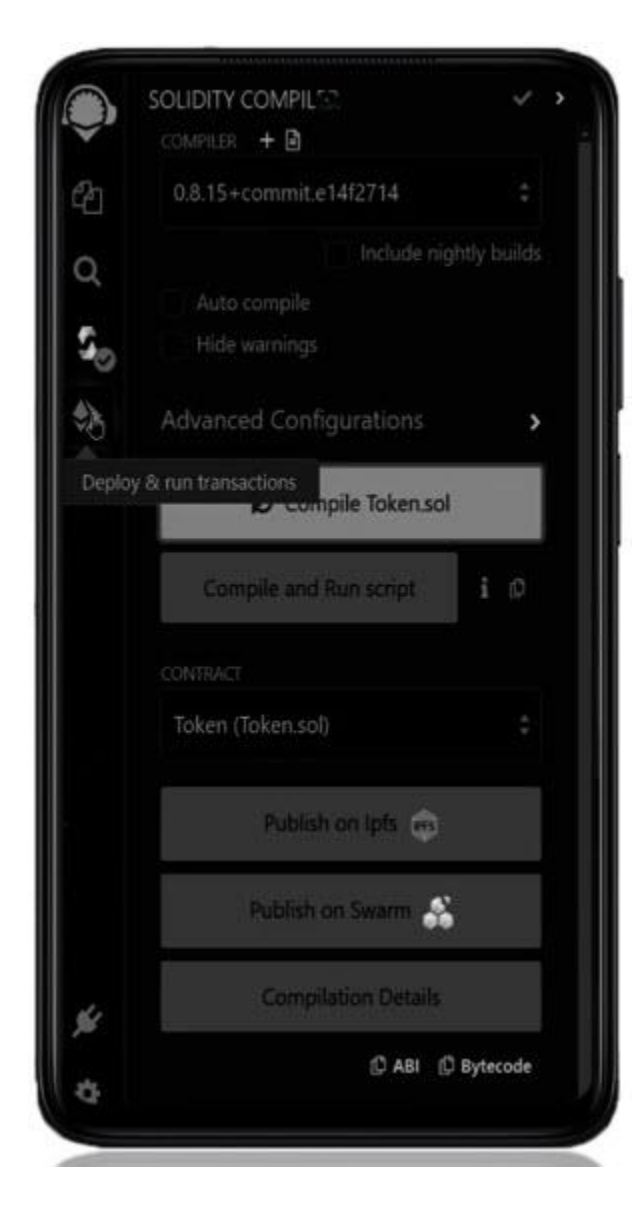

| ت فناوری اطلاعات و ارتباطات – سازمان فناوری اطلاعات | نسخه ۱.۳: شهريور ۱۴۰۲ |
|-----------------------------------------------------|-----------------------|
| ه استفاده ازشبکه ایران بلاک چین                     | صفحه : ١٥             |

در صورتیکه قرارداد مدنظر دارای تراکنش باشد لازم است اطلاعات موردنیاز وارد شود و تراکنش صورت پذیرد در غیر این صورت فقط کافی است deploy را انتخاب کرده تا عملیات انجام شود .در ادامه با انتخاب transact فرایند deploy آغاز می شود در صفحه نمایان شده Confirm را انتخاب نمایید.

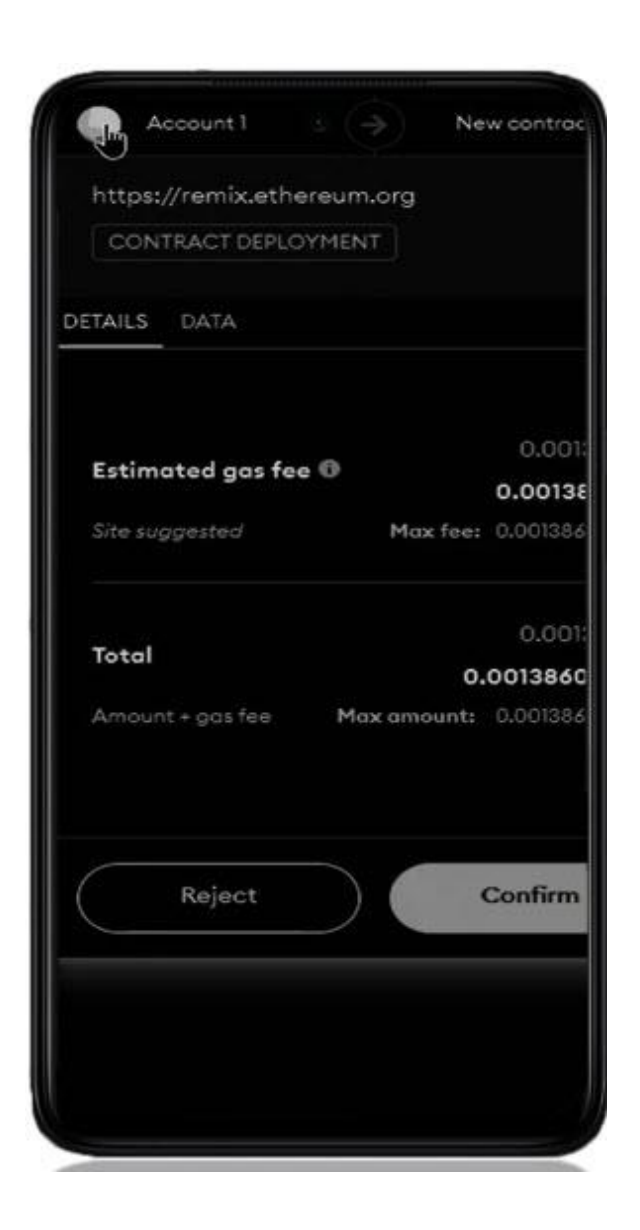

| وزارت فناوری اطلاعات و ارتباطات – سازمان فناوری اطلاعات | نسخه ۱.۳: شهريور ۱۴۰۲ |
|---------------------------------------------------------|-----------------------|
| نحوه استفاده از شبکه ایران بلاک چین                     | صفحه : ١٦             |

با مراجعه به کیف پول خود مشاهده خواهید کرد که contract مربوطه در قسمت Activity با عنوان contract با مراجعه به کیف پول خود مشاهده خواهید کرد که contract بوی آن صفحه فوق نمایان می شود با انتخاب contract deployment ثبت شده است که با کلیک بر روی آن صفحه فوق نمایان می شود با انتخاب view block explorer می توان اطلاعات بیشتری از تراکنش به دست آورد و اطمینان حاصل شود که آیا contract در شبکه IBC قرار گرفته است یا خیر....

| نسخه ۱.۳: شهریور ۱۴۰۲ | وزارت فناوری اطلاعات و ارتباطات – سازمان فناوری اطلاعات |
|-----------------------|---------------------------------------------------------|
| صفحه : ۱۷             | نحوه استفاده ازشبكه ایران بلاک چین                      |

# فصل سوم:

# **آشنایی با مرورگر IBC**

| نسخه ۱.۳: شهريور ۱۴۰۲ | وزارت فناوری اطلاعات و ارتباطات – سازمان فناوری اطلاعات |
|-----------------------|---------------------------------------------------------|
| صفحه : ۱۸             | نحوه استفاده ازشبکه ایران بلاک چین                      |

#### ۱ مقدمه

IBC\_Explorer مرورگر بلاک چین IBC می باشد. این مرورگر به منظور تسهیل شفافیت و قابلیت دسترسی به بلاک چین IBC ایجاده شده است و منبعی جامع برای کاربرانی محسوب می شود که به دنبال پیدا کردن و تایید تراکنش های انجام شده روی بلاک چین IBC هستند . بلاک چین IBC یک دفتر کل عمومی است که وب سایت IBC سعی می کند اطلاعات آنرا به شفاف ترین و دسترس پذیرترین حالت ممکن در اختیار کاربران قرار دهد، جهت مشاهده اطلاعات مربوط به شبکه لازم است از اکسپلورر IBC استفاده نمایید؛ بدین منظور در مرورگر خود آدرس <u>https://explorer.ibcnet.ir</u> را وارد کنید. در IBC علاوه بر در اختیار داشتتن رسید کامل تراکنش، می توانید به اطلاعات کاملی در خصوص قراردادهای هوشمند و کد اعمال شده برای توکن های مختلف نیز دسترسی داشته باشید.

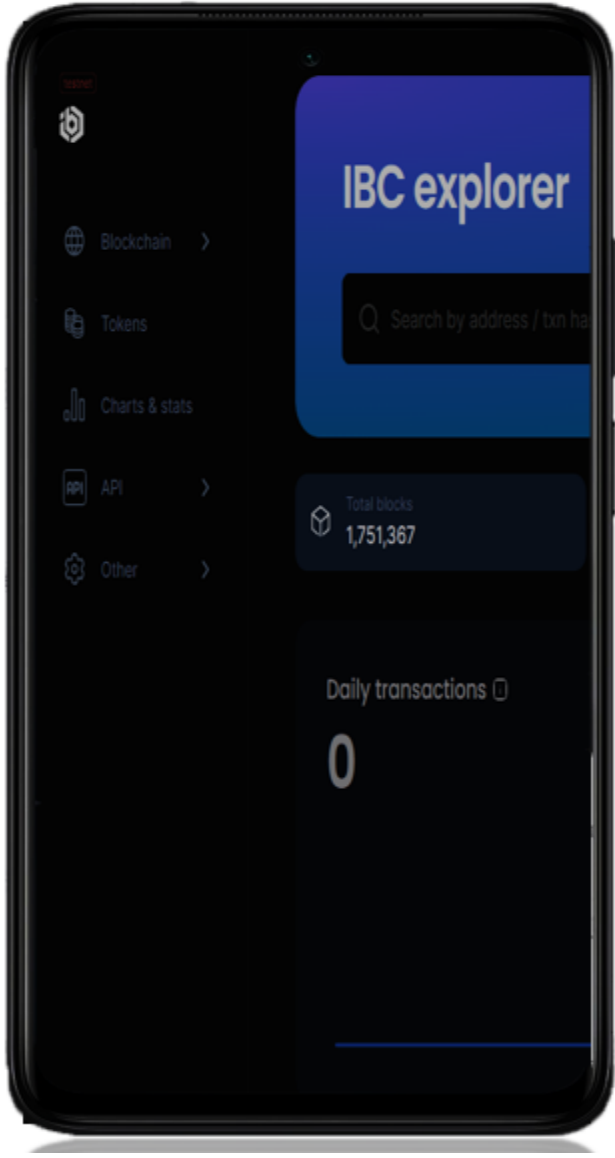

| نسخه ۱.۳: شهریور ۱۴۰۲ | وزارت فناوری اطلاعات و ارتباطات – سازمان فناوری اطلاعات |
|-----------------------|---------------------------------------------------------|
| صفحه : ۱۹             | نحوه استفاده ازشبکه ایران بلاک چین                      |

به طور کلی وب سایت IBC شامل پنج بخش اصلی می باشد. بخش اول یا همان بالایی، نوار جست و جو، قسمت بعدی اطلاعات مختصری در خصوص بلاک ها و تراکنش ها را در اختیار کاربر قرار میدهد. در ادامه با Daily transactions مواجه خواهید شد؛ ادامه با Daily transactions مواجه خواهید شد؛ بخش انتهایی مرورگر شامل LatestBlock و LatestTransactions ، می باشد. سمت چپ وب سایت IBC ، نوارکناری(ساید بار) قرار گرفته است. هر کدام از این بخش ها جزئیاتی دارند که در ادامه به صورت کامل با آنها آشنا خواهید شد.

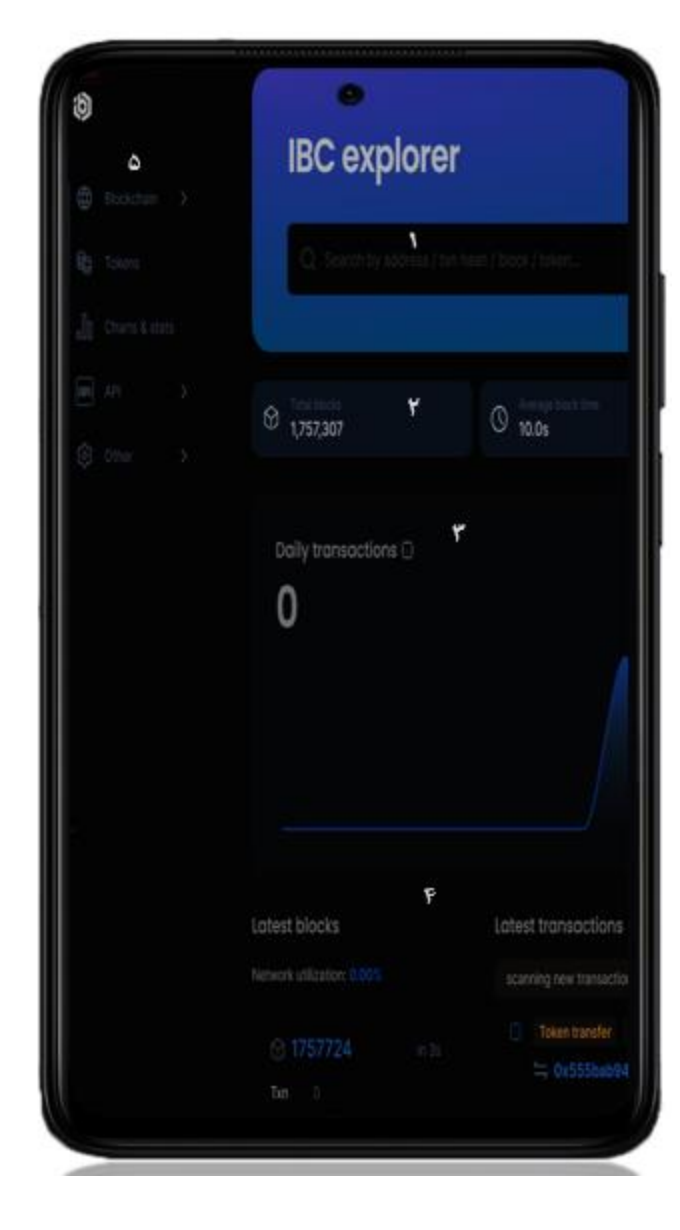

| رزارت فناوری اطلاعات و ارتباطات – سازمان فناوری اطلاعات | نسخه ۱.۳: شهريور ۱۴۰۲ |
|---------------------------------------------------------|-----------------------|
| حوه استفاده ازشبکه ایران بلاک چین                       | صفحه : ۲۰             |

۲. نوارجست و جو

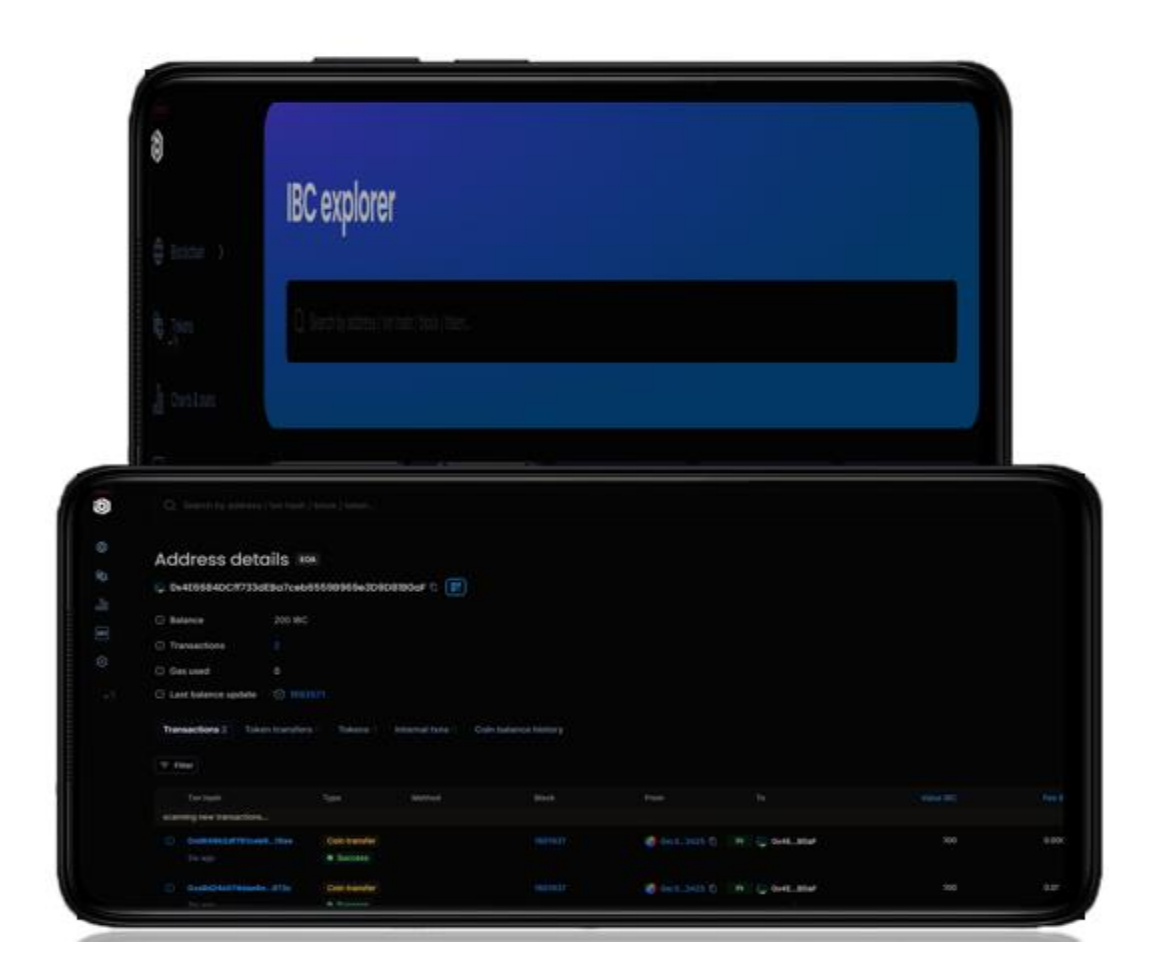

با وارد کردن آدرس کیف پول در قسمت نوار جست و جو میتوان به اطلاعات عمومی زیر دست پیدا کرد :

- Balance : بیانگر مقداردارایی کیف پول(موجودی کیف پول) مدنظر می باشد.
- Transactions : تعداد تراکنش هایی که توسط صاحب کیف پول در شبکه IBC ثبت شده است.
  - Gas used : مقدار گسی که صاحب کیف پول پرداخت کرده است .
  - Last Balance update : شماره آخرین بلاکی که آدرس مدنظر در آن به روز شده است.

| رت فناوری اطلاعات و ارتباطات – سازمان فناوری اطلاعات | نسخه ۱.۳: شهريور ۱۴۰۲ |
|------------------------------------------------------|-----------------------|
| وه استفاده ازشبکه ایران بلاک چین                     | صفحه : ۲۱             |

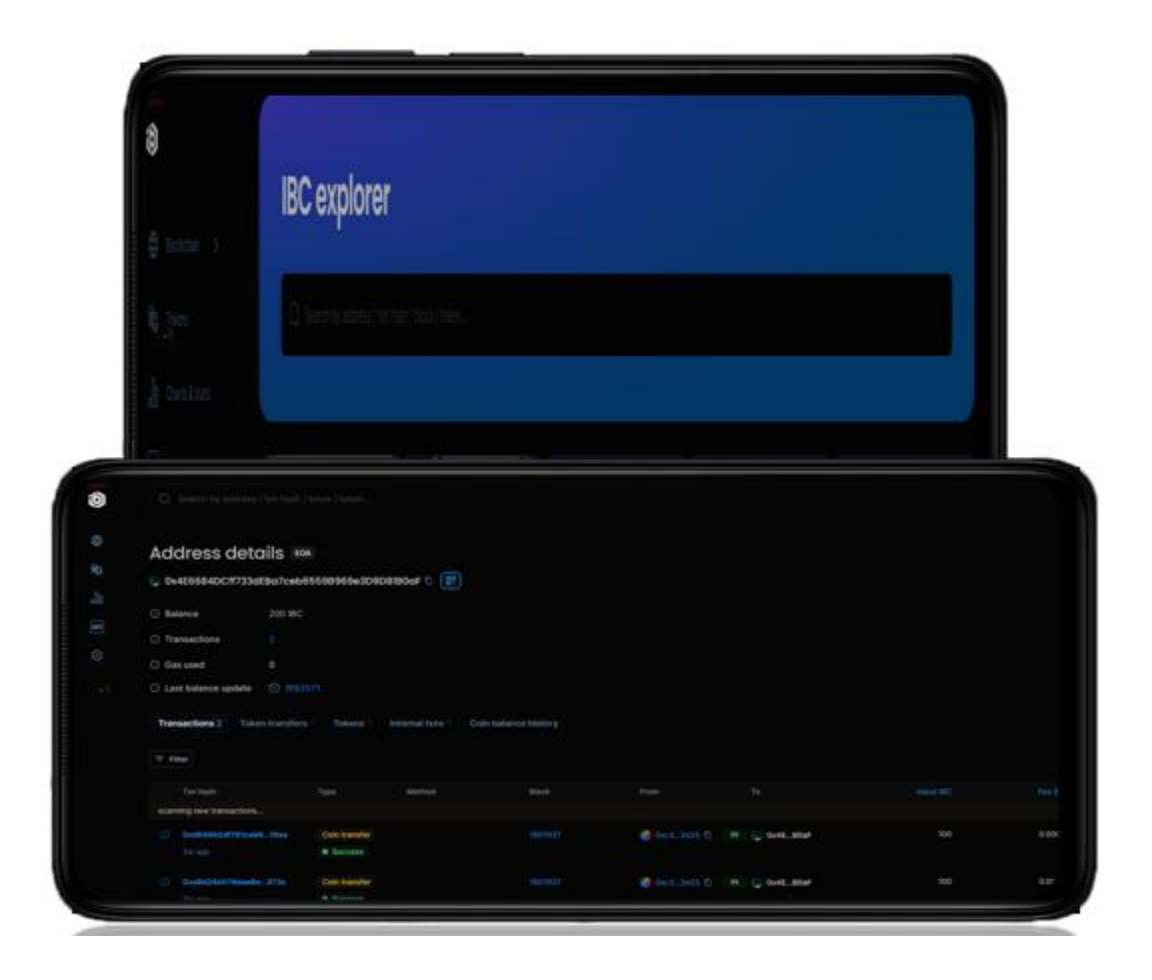

- Transactions: لیستی از تراکنش هایی که در آن صاحب کیف پول حضور داشته است را نمایش میدهد.
- TokenTransfer: نمای واضحی از تراکنشهای انجام شده وجود دارد. آدرس کیف پول ارسال و دریافت، نوع ارزهای دیجیتال در گیر در تراکنش و مبلغ را نشان می دهد.
  - Coin Balance History : در رابطه با کوین های موجود در کیف پول اطلاعاتی را نمایش میدهد.

| ارت فناوری اطلاعات و ارتباطات – سازمان فناوری اطلاعات | نسخه ۱.۳: شهريور ۱۴۰۲ |
|-------------------------------------------------------|-----------------------|
| عوه استفاده از شبکه ایران بلاک چین                    | صفحه : ۲۲             |

شناسه تراکنشی که قصد ردیابی آن را دارید در قسمت نوار جست و جو وارد كنيد. تا به اطلاعات ذیل دست یابید: Transaction\_hash : شناسه تراکنش (هش تراکنش) . Status and Method : از این طریق مشخص می شود یک تراکنش موفق(success) بوده است ،در حالت انتظار (pending) قراردارد یا به دلیل کمبود گس(Failed) لغو شده است . Block: شماره بلاکی که تراکنش در آن ثبت شده است همچنین بیانگر تعداد بلاک هایی می باشد که پس از بلاک تراکنش شما به زنجیره اضافه شده است. TimeStamp : تاريخ و زمان اضافه شدن تراكنش شما به داخل بلاک. From و TO : آدرس فرستنده و گیرنده تراکنش.

Value : مقدار IBC ارسال شده .

TransactionFee : کارمزد تراکنش.(هزینه گس «گس مصرفی)

| Transaction details                              |                                                                                       |  |
|--------------------------------------------------|---------------------------------------------------------------------------------------|--|
| ≒ 0xa8d24e574dae6ea9ffc                          | 15923022e305723404e49e9e6504292ced762d2226973                                         |  |
| Details Token transfers                          | Internal txns Logs State Raw trace                                                    |  |
| This is a testnet transaction                    | n only                                                                                |  |
| Transaction hash                                 | 0xa8d24e574dae6ea9ffa5923022e305723404e49e9e                                          |  |
| Status and method                                | Success                                                                               |  |
| Block                                            | 1601937   155650 Block confirmations                                                  |  |
| Timestamp                                        | (-10:00 UTC)                                                                          |  |
| 0.500                                            |                                                                                       |  |
|                                                  | UXC3T0U4F988/CTC2//DCCCe5//E1886A18/6E342     Ov4E6694DC97234E8-76-565608060-20009180 |  |
|                                                  |                                                                                       |  |
| <ul> <li>Value</li> </ul>                        | 100 IBC                                                                               |  |
| <ul> <li>Transaction fee</li> </ul>              | 0.000021 IBC                                                                          |  |
| Gas price                                        | 0.000000001 IBC (1 Gwei)                                                              |  |
| <ul> <li>Gas usage &amp; limit by txn</li> </ul> | 21,000   21,000 100%                                                                  |  |
| Hide.details                                     |                                                                                       |  |
| Other                                            | Txn type: 0   Nonce: 7   Position: 0                                                  |  |

| نسخه ۱.۳: شهريور ۱۴۰۲ | وزارت فناوری اطلاعات و ارتباطات – سازمان فناوری اطلاعات |
|-----------------------|---------------------------------------------------------|
| صفحه : ۲۳             | نحوه استفاده ازشبکه ایران بلاک چین                      |

GasPrice : قیمت گس مورد استفاده در شبکه (هزینه هر واحد گس برای معامله)

Gas usage & limit by txn : حداکثر گسی که فرستنده مایل به پرداخت آن می باشد.(گس مصرف شده

در معامله)

Nonce : تعداد تراکنش هایی است که آدرس فرستنده در شبکه انجام داده است .

| ارت فناوری اطلاعات و ارتباطات – سازمان فناوری اطلاعات | نسخه ۱.۳: شهريور ۱۴۰۲ |
|-------------------------------------------------------|-----------------------|
| عوه استفاده از شبکه ایران بلاک چین                    | صفحه : ۲٤             |

|                                      |                                                    | با وارد کردن شماره بلاک در قسمت نوار جست و جو |
|--------------------------------------|----------------------------------------------------|-----------------------------------------------|
| Block #17574                         | 497 -                                              | میتوان به اطلاعات عمومی دست پیدا کرد:         |
| Mined by 🔮 0x456426F                 | EdFE01e70A70C2B2DADA/25F72E73b216                  | ميکوري به «کرفاف عملومی مشک چید» کرف          |
| Details Transactions                 | 5                                                  | Block height: نمایانگر شماره بلاک می باشد.    |
| Block height                         | 1757497 < >                                        | size: اندازه بلاک بر حسب بایت.                |
| 🖸 Size                               | 610                                                | TimeStamp: زمان استخراج بلاک و قرار گرفتن     |
| Timestamp                            | 🕒 53s ago 📔 Jan 04 2024 20:38:25 PM (-10:00 UTC)   | آ.<br>ان در تن <b>ح</b> ند رو                 |
| C Transactions                       | 0 transactions                                     |                                               |
| <ul> <li>Mined by</li> </ul>         | 🔮 0x456426FEdFE01e70A70C2820A0A125F72E73b216 🖸     | Transactions:تعداد تراکنش هایی که در این      |
|                                      | te aveau                                           | بلاک وجود دارد.                               |
| Gas used                             | 0 0% -100%                                         | Chinad Dry                                    |
| 🗍 Gas limit                          | 30,000,000                                         | villedby:نام ماینری که بلاک را استخراج کرده   |
| Burnt fees                           | () 0 IBC                                           | است.                                          |
|                                      |                                                    | Gas used : مقدار کل گس مصرفی در بلاک و        |
| Difficulty                           | 2                                                  | درصد گس آن در بلاک .                          |
| <ul> <li>Total difficulty</li> </ul> | 3,514,995                                          | BurntFees: بخشی از هزینه تراکنش که سوزانده    |
| Hash                                 | 0xb697649765410979ee670cfe0cc4c272c680e3926c7dd8c  | شده است                                       |
| Parent hash                          | 0x3abafe111ef11d2041151c3d323d15c883cc032t04b0dbf5 | Difficulty: درجه سختی بلاک فعلی است.          |
|                                      |                                                    | Total difficulty: سختی کل زنجیرہ تا بلاک      |
|                                      |                                                    | مدنظر.                                        |
|                                      |                                                    | ,                                             |

Hash : شناسه بلاک .

Parent hash : هش بلاک قبلی (والد) است.

| سازمان فناوری اطلاعات انسخه ۱۳: شهریور ۱۴۰۲ | وزارت فناوري اطلاعات و ارتباطات – س |
|---------------------------------------------|-------------------------------------|
| صفحه : ۲۰                                   | نحوه استفاده ازشبكه ايران بلاك چين  |

Nonce : مقداری که در فرایند استخراج بلاک استفاده شده است و سبب می شود هش بلاک نسبت به سایر

بلاک ها متمایز باشد.

| نسخه ۱.۳: شهریور ۱۴۰۲ | وزارت فناوری اطلاعات و ارتباطات – سازمان فناوری اطلاعات |
|-----------------------|---------------------------------------------------------|
| صفحه : ۲۶             | نحوه استفاده ازشبکه ایران بلاک چین                      |

| Contract del               |                                   |                        |
|----------------------------|-----------------------------------|------------------------|
| 🗟 0x419Ca5A90E41A          | b1Cb359d9Ec79E81210               | 78698eCE 🗈 🚺 🔣         |
| Token name                 | GoldNet Test (GLD)                |                        |
| Creator                    | 0xc5450f 🗈 at txn 0               | )xa0c797 🖞             |
| Balance                    | 0 IBC                             |                        |
| Transactions               |                                   |                        |
| Gas used                   | 51,780                            |                        |
| Last balance update        | 1733906                           |                        |
| Transactions 2 Toke        | en transfers 🗧 🛛 Tokens           | 0 Internal txns 1 Coir |
| Txn hash                   | Туре                              | Method                 |
| scanning new transactions  |                                   |                        |
| Ox555bab943ce85     2w ago | 4cc2f Token transfer<br>• Success | 0xa9059cbb             |
| 0va0d41ee53ab57            | 3c797 Contract creatio            | n                      |

با وارد کردن آدرس قرارداد در قسمت نوار جست و جو اطلاعاتی نمایش داده خواهد شد: Token name: نام و نماد توکن ایجاد شده توسط قرار داد. Creator: آدرس انتشاردهنده قرارداد مدنظر در شبکه IBC و آدرس تراکنشی که به وسیله آن این قرارداد در شبکه منتشر شده است. Balance: مقدار IBC موجود در این قرارداد. (موجودی قرارداد) Transactions : تعداد تراکنش های مربوط به قراردادی با آدرس مدنظر. Gas used: مقدار گس مصرف شده توسط آدرس. Last balance update : شمارہ بلاکی که قرارداد مربوطه در آن قرار گرفته است.

| نسخه ۱.۳: شهریور ۱۴۰۲ | وزارت فناوری اطلاعات و ارتباطات – سازمان فناوری اطلاعات |
|-----------------------|---------------------------------------------------------|
| صفحه : ۲۷             | نحوه استفاده ازشبکه ایران بلاک چین                      |

۳. اطلاعات بیشتر

Total Blocks: بیانگر تعداد کل بلاک های Total Blocks شده در شبکه IBC. Average Block Time: میانگین زمانی که برای ماین کردن یک بلاک نیاز است. ماین کردن یک بلاک نیاز است. Total Transactions: تعداد کل تراکنش های ثبت شده در شبکه IBC. WalletAddresses: آدرس کیف پول هایی که از

شبکه IBC استفاده کرده اند.

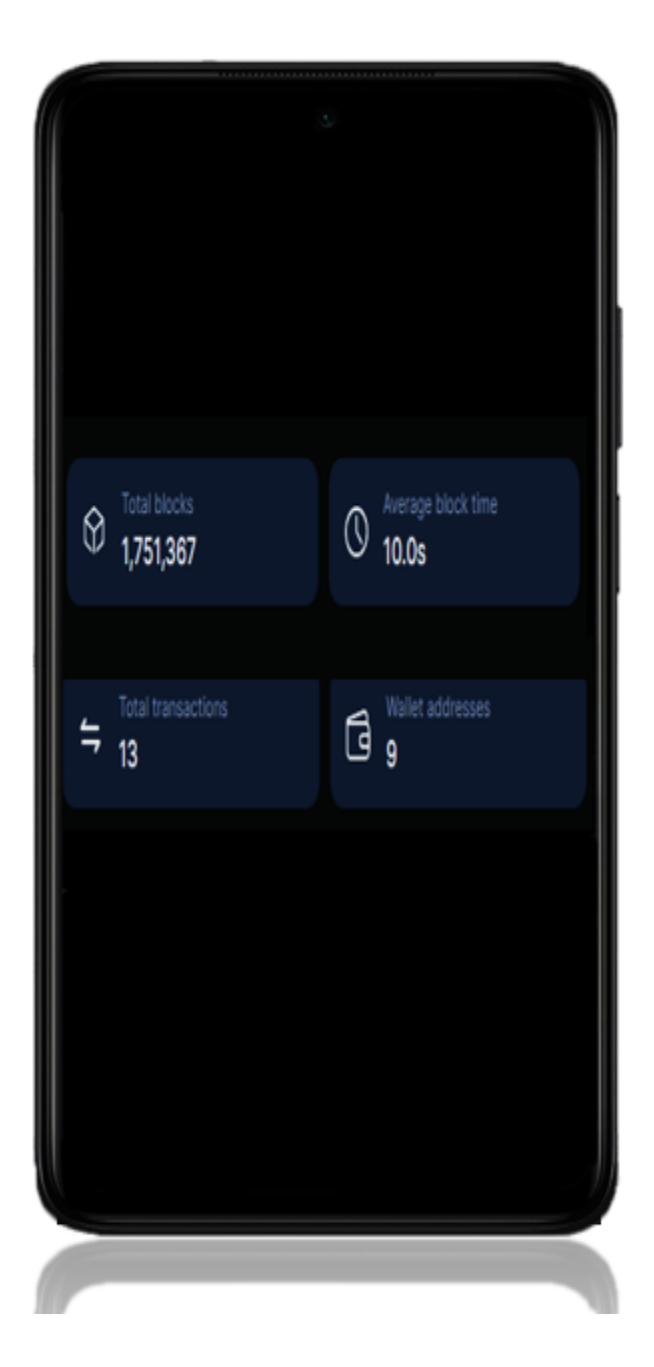

| ت فناوری اطلاعات و ارتباطات – سازمان فناوری اطلاعات | نسخه ۱.۳: شهریور ۱۴۰۲ |
|-----------------------------------------------------|-----------------------|
| وه استفاده ازشبکه ایران بلاک چین                    | صفحه : ۲۸             |

GasTracker : کارمزد شبکه، میزان گسی که لازم است تا تراکنش مدنظر در شبکه IBC ثبت شود. میتوان میزان کارمزد را به صورت دستی تغییر داد واحد کارمزد در شبکه Gwei ،IBC می باشد .

Slow : بیانگر حداقل گسی که از طریق آن میتوان تراکنش را در شبکه ثبت کرد.

Fast : بیانگر حداکثر گسی است که از طریق آن میتوان تراکنش را در شبکه با سرعت بیشتر و در زمان کمتری ثبت کرد.

| B  | Gas tra |         | CI.    |
|----|---------|---------|--------|
| ЦО | 1 Gr    | Slow    | 1 Gwoi |
|    |         | Average | 1 Gwei |
|    |         | Average | 1 Owei |
|    |         | Fast    | I Gwei |
|    |         |         |        |
|    |         |         |        |

| نسخه ۱.۳: شهريور ۱۴۰۲ | وزارت فناوری اطلاعات و ارتباطات – سازمان فناوری اطلاعات |
|-----------------------|---------------------------------------------------------|
| صفحه : ۲۹             | نحوه استفاده ازشبکه ایران بلاک چین                      |

۲. تراکنش های روزانه

Daily transactions : تعیین می کند طی سی روز گذشته چه تعداد تراکنش در شبکه IBC رخ داده است که با قراردادن نشانگر موس در هر نقطه، اطلاعات کلی در خصوص آن روز دریافت خواهید کرد.

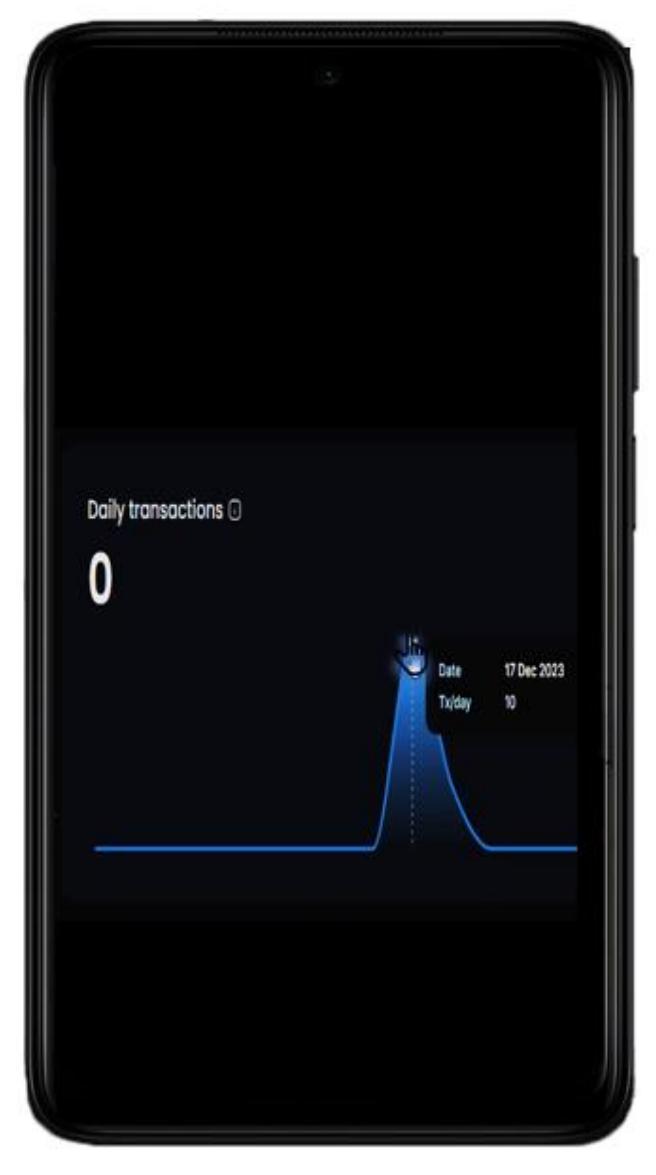

| نسخه ۱.۳: شهریور ۱۴۰۲ | وزارت فناوری اطلاعات و ارتباطات – سازمان فناوری اطلاعات |
|-----------------------|---------------------------------------------------------|
| صفحه : ۳۰             | نحوه استفاده ازشبکه ایران بلاک چین                      |

| Network utilization: 0. | .00%                                                                                                    |                                                                                                    |
|-------------------------|----------------------------------------------------------------------------------------------------|----------------------------------------------------------------------------------------------------|
| 1861478                 | in 2s                                                                                                    |                                                                                                    |
| Txn 0                   |                                                                                                    |                                                                                                    |
| Reward 0                |                                                                                                    |                                                                                                    |
| Miner 0x45642           | 6FEdFE01b216                                                                                                    |                                                                                                    |
| 1861477                 | 8s ago                                                                                                    |                                                                                                    |
| Txn Ö                   |                                                                                                    |                                                                                                    |
| Reward 0                |                                                                                                    |                                                                                                    |
|                         |                                                                                                    |                                                                                                    |
| Miner 0x45642           | 6FEdFE01b216                                                                                                    |                                                                                                    |
| Miner 0x45642           | 6FEdFE01b216                                                                                                    |                                                                                                    |
| Miner 0x45642           | 6FEdFED1b216                                                                                                    | IBC 0                                                                                                    |
| Miner 0x45642           | GFEdFED1b216<br>↓ 0xc5bC4cD067cdc450f 0<br>↓ ⊖ GoldNet Test 0                                                                                                 | IBC 0<br>Fee 0.0000                                                                                                    |
| Miner 0x45642           | GFEdFED15216<br>↓ 0 0xc5bC4cD067cdc450f 0<br>↓ 0 0xc5bC4cD067cdc450f 0<br>↓ 0 0xc5bC4cD067cdc450f 0                                                           | IBC 0<br>Fee 0.0000<br>IBC 0                                                                                                    |
| Miner 0x45642           | GFEdFED15216<br>↓ ○ 0xc5bC4cD067cdc450f □<br>↓ ○ 0xc5bC4cD067cdc450f □<br>↓ ○ 0xc5bC4cD067cdc450f □<br>↓ ○ 0xc5bC4cD067cdc450f □                              | IBC 0<br>Fee 0.0000<br>IBC 0<br>Fee 0.0003                                                                                                    |
| Miner 0x45642           | GFEdFE01b216<br>↓ 0 0xc5bC4cD067cdc450f 0<br>↓ 0 0xc5bC4cD067cdc450f 0<br>↓ 0 0xc5bC4cD067cdc450f 0<br>↓ 0 0xc5bC4cD067cdc450f 0<br>↓ 0 0xc5bC4cD067cdc450f 0 | IBC 0<br>Fee 0.0000<br>IBC 0<br>Fee 0.0003                                                                                                    |
| Miner 0x45642           | GFEdFED1b216<br>↓ ○ 0xc5bC4cD067cdc450f □<br>↓ ○ 0xc5bC4cD067cdc450f □<br>↓ ○ 0xc5bC4cD067cdc450f □<br>↓ ○ 0xc5bC4cD067cdc450f □<br>↓ ○ 0xc5bC4cD067cdc450f □ | IBC 0<br>Fee 0.000<br>IBC 0<br>Fee 0.000                                                                                                    |
|                         | Network utilization: 0<br>1861478<br>Txn 0<br>Reward 0<br>Miner 0x45642<br>1861477<br>Txn 0<br>Reward 0                                                       | Network utilization: 0.00%         Image: 1861478         Txn         0         Reward         Miner         0x456426FEdFE01b216         Image: 1861477         8s ago         Txn         0         Reward         0         Reward         0         Reward         0         Reward         0         Reward         0         Reward         0 |

اخرین بلاک های ثبت شده در آخرین بلاک های ثبت شده در شبکه IBC می باشد در این بخش به ازای هر بلاک ، اطلاعات مختصری مانند شماره بلاک،تعداد تراکنش هایی که داخل بلاک ثبت شده است،پاداشی که ماینر به ازای استخراج بلاک دریافت می کند و آدرس ماینر بلاک نمایش داده خواهد شد علاوه بر این با کلیک روی هر عبارت میتوانید به اطلاعات جزئی تر

دست يابيد.

•. بخش انتهایی IBC\_Explorer

Latest transactions : در این قسمت لیستی از آخرین تراکنش های ثبت شده در شبکه IBC به همره اطلاعات مختصری از تراکنش ها نمایش داده می شود نظیر: شناسه تراکنش،نوع تراکنش،وضعیت تراکنش،آدرس فرستنده و گیرنده تراکنش ، میزان IBC جای گرفته در تراکنش ، کارمزد قیمت IBC پرداخت شده تراکنش.در این بخش نیز با کلیک روی هر عبارت میتوانید به جزئیات بیشتری دسترسی داشته باشید.

| نسخه ۱.۳: شهريور ۱۴۰۲ | وزارت فناوری اطلاعات و ارتباطات – سازمان فناوری اطلاعات |
|-----------------------|---------------------------------------------------------|
| صفحه : ۳۱             | نحوه استفاده ازشبكه ايران بلاك چين                      |

|                                                         | Latest transactions                                                                                                    |                               |
|---------------------------------------------------------|----------------------------------------------------------------------------------------------------|-------------------------------|
|                                                         | scanning new transactions                                                                                                    |                               |
|                                                         | Token transfer O Success October 159 ( BC)                                                                                              |                               |
|                                                         | Souther Test 0.00005                                                                                                    |                               |
|                                                         | Contract creation • Success                                                                                                    |                               |
|                                                         | States 1 Fee 000038                                                                                                    |                               |
|                                                         | View all transactions                                                                                                    |                               |
| atoot trap                                              | agationa                                                                                                    |                               |
| atest trans                                             | sactions                                                                                                    |                               |
| atest trans                                             | sactions<br>w transactions                                                                                                    |                               |
| atest trans<br>scanning nev                             | sactions<br>w transactions                                                                                                    | IBC 0                         |
| atest trans<br>scanning nev<br>Token<br>⇔ 0x            | sactions<br>w transactions<br>transfer • Success<br>\$555bab943ccc2f 4w age GoldNet Test 1                                              | IBC 0<br>Fee 0.00005          |
| atest trans<br>scanning nev<br>Token<br>\$\leftarrow 0x | sactions<br>w transactions<br>transfer • Success<br>\$555bab943ccc2f 4w age • GoldNet Test •<br>\$6000000000000000000000000000000000000 | IBC 0<br>Fee 0.00005<br>IBC 0 |

IBC می باشد با انتخاب این بخش میتوان اطلاعاتی نسبت به بلاک های ماین شده در IBC دست یافت. از جمله می باشد با انتخاب این بخش میتوان اطلاعاتی نسبت به بلاک های ماین شده در IBC دست یافت. از جمله شناسه تراکنش،زمان تایید شدن ، نوع تراکنش،وضعیت پردازش،شماره بلاکی که تراکنش در آن ثبت شده است، آدرس مبداء ، آدرس مقصد، میزان IBC جای گرفته در تراکنش ، کارمزد تراکنش. همچنین با انتخاب Pending تراکنش های در حال پردازش قابل مشاهده خواهند بود.

| نسخه ۱.۳: شهریور ۱۴۰۲ | وزارت فناوری اطلاعات و ارتباطات – سازمان فناوری اطلاعات |
|-----------------------|---------------------------------------------------------|
| صفحه : ۳۲             | نحوه استفاده ازشبکه ایران بلاک چین                      |

|                                                          |                                              | Latest blocks                     | ः<br>0.00%           |                             |                          |                |
|----------------------------------------------------------|----------------------------------------------|-----------------------------------|----------------------|-----------------------------|--------------------------|----------------|
|                                                          |                                              | 186147 Txn 0 Reward 0 Miner 0x456 | <b>8</b><br>3426FEdf | in 2s<br>FE01b216           |                          |                |
|                                                          |                                              |                                   | w all bl             | ocks                        |                          |                |
|                                                          |                                              |                                   |                      |                             |                          |                |
| Blocks                                                   |                                              |                                   |                      |                             |                          |                |
| BIOCKS                                                   | Uncles                                       |                                   |                      |                             |                          |                |
| Blocks                                                   | Uncles<br>Size, bytes                        | Miner                             | Txn                  | Gas used                    | Reward IBC               | Burnt fees IBC |
| Blocks<br>Block                                          | Uncles<br>Size, bytes<br>have come in        | Miner                             | Txn                  | Gas used                    | Reward IBC               | Burnt fees IBC |
| Blocks<br>Block<br>217 more blocks<br>1860705<br>36m ago | Uncles<br>Size, bytes<br>have come in<br>610 | Miner                             | Txn                  | Gas used<br>0<br>0%   -100% | Reward IBC<br>0.00000000 | Burnt fees IBC |

View all Blocks: در این بخش ، شماره بلاک ، زمان استخراج شدن بلاک ، اندازه بلاک ، ماینر بلاک، تعداد تراکنشهای پردازششده ، میزان گس استفاده شده جهت پردازش بلاک ، میزان پاداش بلاک ، کارمزد قیمت گس پرداخت شده بلاک قابل مشاهده می باشند.علاوه بر این با انتخاب Forked و Uncles می توانید به بلاک های فورک شده و بلاک های آنکل ( UncleBlock بلاکی که در کنار بلاک اصلی استخراج می شود، اما به تأیید نمی رسد) دست یابید.

| نسخه ۱.۳: شهریور ۱۴۰۲ | وزارت فناوری اطلاعات و ارتباطات – سازمان فناوری اطلاعات |
|-----------------------|---------------------------------------------------------|
| صفحه : ۳۳             | نحوه استفاده ازشبکه ایران بلاک چین                      |

۲. نوارکناری نوارکناری مرورگر IBC شامل پنج عنصر اصلی ochart & state ، Tokens ، BlockChain ،

Other ،API می باشد .

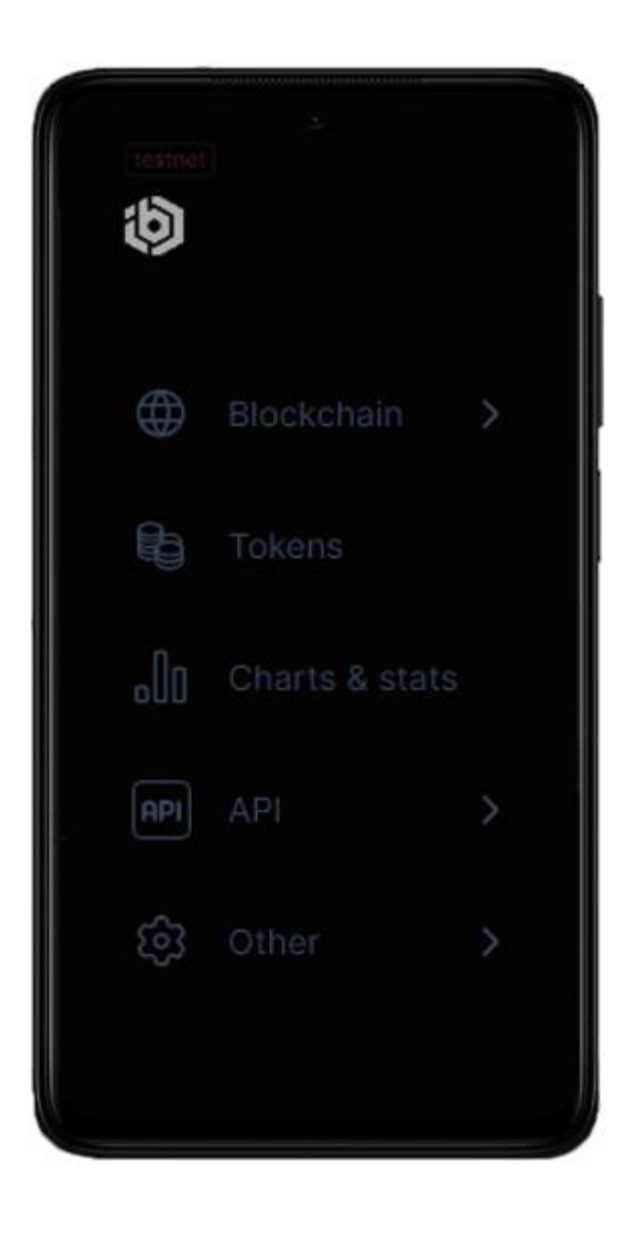

| نسخه ۱.۳: شهریور ۱۴۰۲ | وزارت فناوری اطلاعات و ارتباطات – سازمان فناوری اطلاعات |
|-----------------------|---------------------------------------------------------|
| صفحه : ۳٤             | نحوه استفاده ازشبكه ايران بلاك چين                      |

|                                     | وزارت فناوری اطلاعات و ارتباطات – سازمان فناوری اطلاعات | نسخه ۱.۳: شهريور ۱۴۰۲ |
|-------------------------------------|---------------------------------------------------------|-----------------------|
| تحوه استفاده ارشبخه ایران بالات چین | نحوه استفاده ازشبكه ايران بلاك چين                      | صفحه : ۳۰             |

Tokens : در این بخش برترین توکن ها قابل مشاهده می باشند به عبارتی توکن های ERC20 براساس Marketcap یی که دارند دسته بندی می شوند بنابراین به کمک تحلیل درون زنجیره ای (On\_Chain) می توان درک بهتری نسبت به روند پیش بینی ارزهای مختلف به دست آورد.

| Toker | ņ                                              | Price | On-chain market cap | Holders |
|-------|------------------------------------------------|-------|---------------------|---------|
|       | T GoldNet Test (GLD)                           |       |                     | 2       |
|       | 0x419Ca5A90E41Ab1Cb359d9Ec79E812107B698eCE 📋 👗 |       |                     |         |
|       | ERC-20                                         |       |                     |         |

| نسخه ۱.۳: شهریور ۱۴۰۲ | وزارت فناوری اطلاعات و ارتباطات – سازمان فناوری اطلاعات |
|-----------------------|---------------------------------------------------------|
| صفحه : ۳٦             | نحوه استفاده ازشبکه ایران بلاک چین                      |

IBC stats Something went wrong. Try refreshing the page or come back later.

Chart & states : یکی از قابلیت های کارآمد IBCExplorer ، نمودارها و آماری است که از شبکه بلاک چین IBC در اختیار شما می گذارد. این اطلاعات که میتوانند برای هر نوع کاربری مفید واقع شوند، شامل نمودار تاریخچه تراکنش، نمودار رشد آدرسهای شبکه، عرضه کل اتر، نمودار اطلاعات ارز بومی شبکه و آمار مربوط به استخراج هستند.

| ارت فناوری اطلاعات و ارتباطات – سازمان فناوری اطلاعات | نسخه ۱.۳: شهریور ۱۴۰۲ |
|-------------------------------------------------------|-----------------------|
| وه استفاده از شبکه ایران بلاک چین                     | صفحه : ۳۷             |

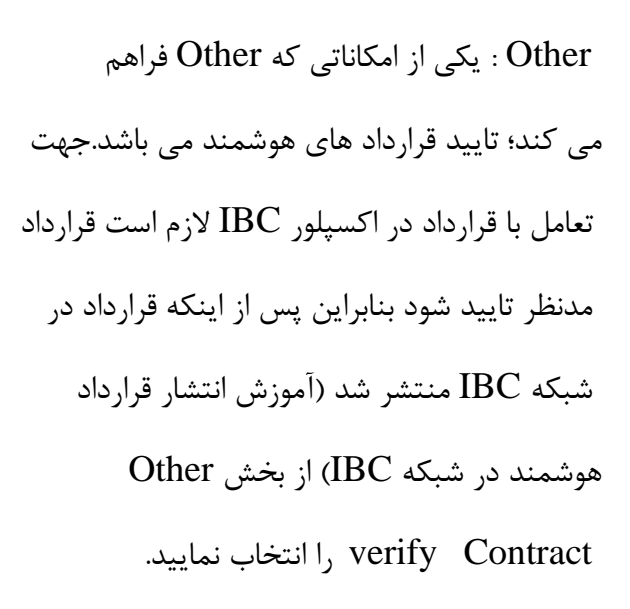

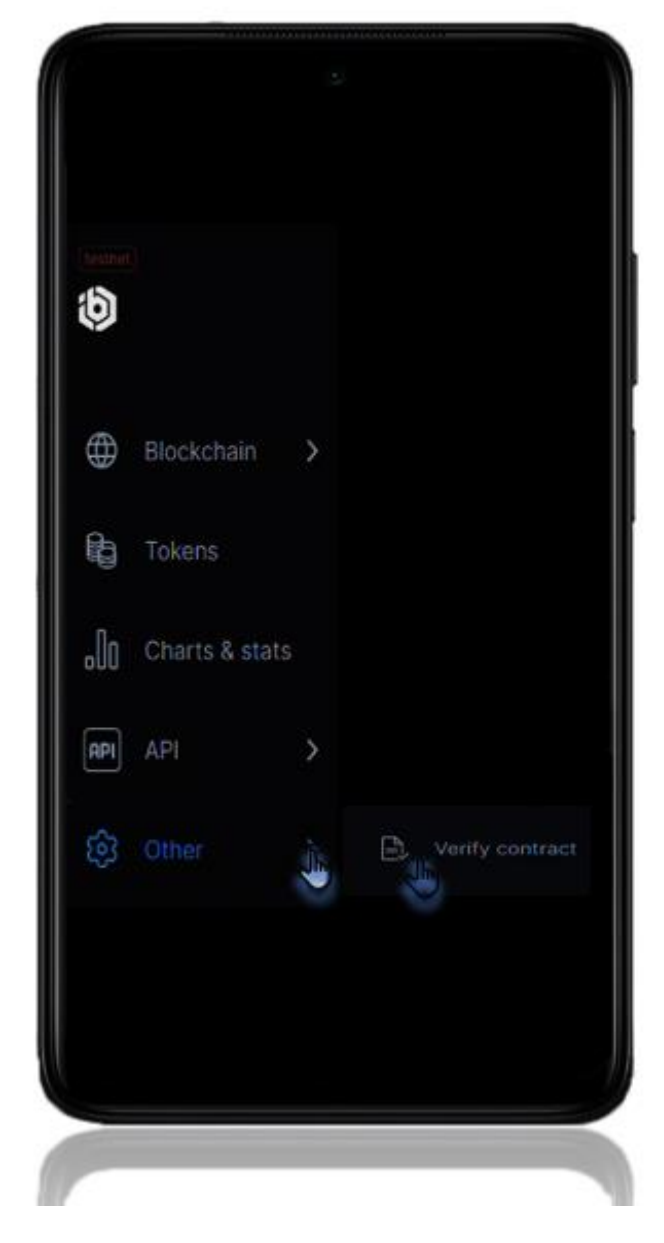

| نسخه ۱.۳: شهریور ۱۴۰۲ | وزارت فناوری اطلاعات و ارتباطات – سازمان فناوری اطلاعات |
|-----------------------|---------------------------------------------------------|
| صفحه : ۳۸             | نحوه استفاده ازشبکه ایران بلاک چین                      |

#### ۷. صدور تاییدیه قرارداد هوشمند

|            | Contract code*                                      |
|------------|-----------------------------------------------------|
|            | Add contract libraries                              |
| Vorify     | Verify & publish                                    |
| Contract   | address to verify                                   |
| Smart co   | entract / Address (0x)*                             |
|            | Plackscout supports 6 contract verification methods |
| Currently, | blockscour supports o contract venification methods |

VerifyContract Address to verify در قسمت verify contract آدرس Second در استفاده توارداد مدنظر را وارد کنید از منو Verification Method براساس نوع فایل و زبان برنامه نویسی مورد استفاده در قرارداد، یکی از گزینه های مربوطه را انتخاب نمایید. در قسمت compiler باید همان نسخه کامپایلری را انتخاب کنیم که قبل از پیاده سازی برای کامپایل قرارداد هوشمند استفاده کرده بودیم (در مثال از نسخه ۵.۸۱۵ استفاده مداف در مثال از پیاده سازی برای کامپایل قرارداد مدنظر را بارگزاری می کنیم در پایان برروی استفاده شده بود) در بخش Verify Scontract فایل قرارداد مدنظر را بارگزاری می کنیم در پایان برروی گزینه های کرد قرارداد شده بود) در بخش Verify Scont استفاده کرده بودیم (در مثال از نسخه کامپایل مروی استفاده شده بود) در بخش Verify Scont استفاده کرده مدنظر را بارگزاری می کنیم در پایان برروی گزینه مای کرد قرارداد شما تایید شده است و می توانید با آن تعامل داشته باشید.